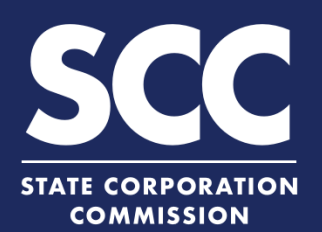

# Form a VA Limited Liability Company in the Clerk's Information System

A limited liability company is an unincorporated association of one or more members (the owners) who share in the profits and losses of the company's business. This how-to guide will walk you through forming a Virginia Limited Liability Company online in the new Clerk's Information System (CIS) <u>https://cis.scc.virginia.gov/</u>.

Log on to CIS at cis.scc.virginia.gov Note: Google Chrome, Internet Explorer or Microsoft Edge are recommended. Business Entities Dashboard Online Services Entity Search Entity FAG Name Reservations/Registrations/Fictitious Name Click Online Services on the top left. New Businesses 3 Existing Businesses DASHBOARD Under Business Entities, click New Registration Fee 3 Annual Reports (Corporations) Businesses. Annual Continuation Reports // CREATING A BUSINESS Virginia Entity Make sure the Virginia Entity button is 4 selected. Select Limited Liability Company, then Articles of Organization Back from the drop-down. Click Continue. ARTICLES OF ORGANIZATION 5 5 Review the business entity name information. If you have reserved a name, click the radio button next to Yes to update the ENTITY NAME CHECK page. Otherwise, jump to step 10. 6 Note: Reserving a name is not required. Enter the **Reservation ID** and **Reservation PIN.** 8 Note: The ID and PIN can be found in the "Application for Reservation of Name Acceptance" letter located in the Correspondence dropdown on your dashboard. 8 Click Search. Review the Entity Name that appears. If 9 correct, click Update Name and then click Next on the bottom right.

## Form a Virginia Limited Liability Company

- 10 If you have not reserved a name, you must check that your proposed name is available and acceptable. Click the radio button next to No.
- Once the system indicates the name is available 12 and acceptable, click Next.
- 13 Enter the Entity Email Address and Contact Number.
- 14 Choose an **Industry Code** from the Business Type drop-down.

Note: Most select "0 - General"

15) Under **Duration**, select if the entity is intended to exist forever (perpetual) or enter the date it will end.

Note: Most select "Perpetual"

Click Next.

16

11

- Indicate if the Registered Agent (RA) will be an Individual or an Entity. If the RA will be an Entity, check the Entity radio button.
  - A Enter the Entity Name or Entity ID and click Search.
  - B Click the radio button to the left of the desired entity name.

Note: Clicking the green Entity ID will open entity information in a different tab.

- Make sure all fields marked with an asterisk (\*) are filled in.
- Click Next.

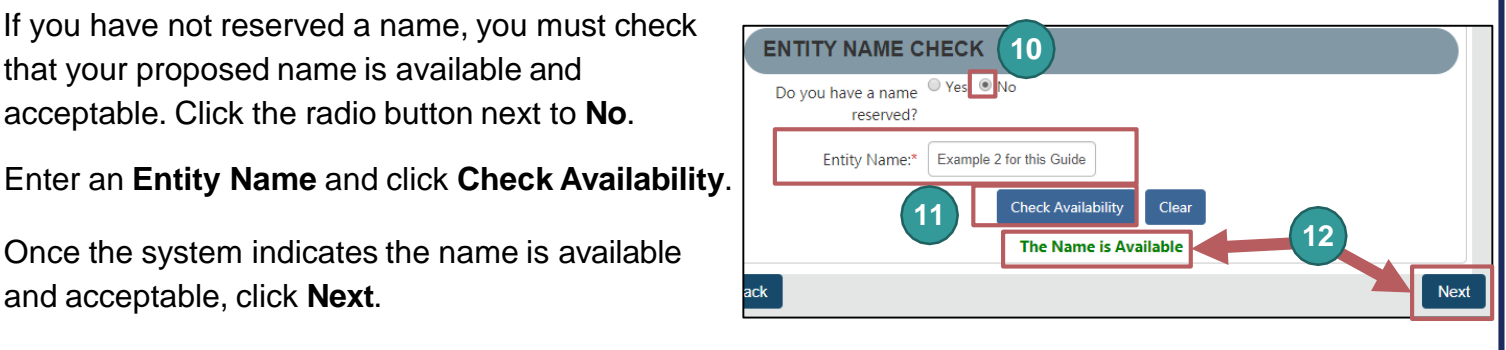

| Entity Information                                            |                                        |
|---------------------------------------------------------------|----------------------------------------|
| Entity Name: Example 2 for this Guide LLC                     | Entity Type: Limited Liability Company |
| Entity Email Address:                                         | Contact Number:                        |
| Business Type                                                 |                                        |
| Industry Code: 0 - General                                    | 14                                     |
| Duration                                                      |                                        |
| Perpetual (forever) Period of Duration will end on this date: | ≡ 15                                   |
| Back                                                          | 16 Next                                |

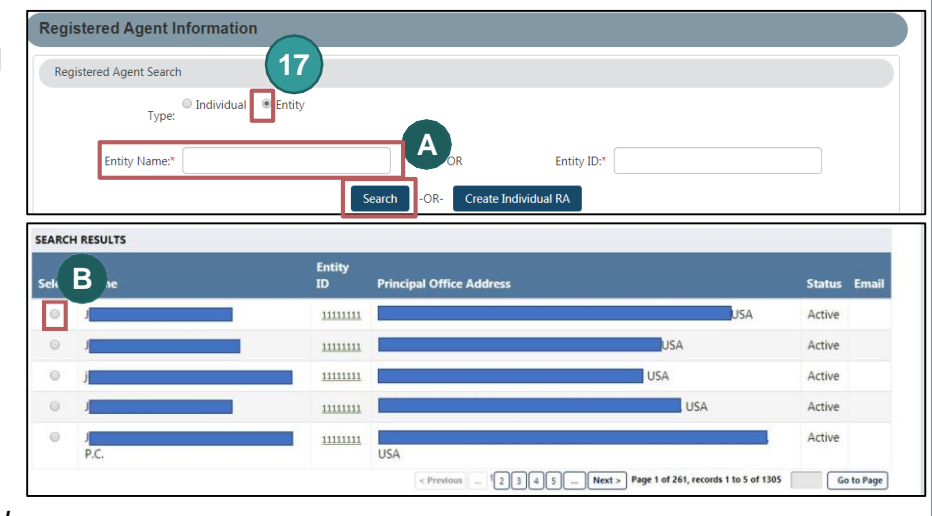

| C                   | Type:         | Entity        |   |                 |          |      |
|---------------------|---------------|---------------|---|-----------------|----------|------|
| En                  | itity Name:*  | Name          |   |                 |          |      |
| Registered Agent Of | ffice Address |               |   |                 |          |      |
| Addr                | ress Line 1:* | Street        |   | Address Line 2: |          |      |
|                     | Country:*     | United States | Ŧ | Zip Code:*      | 11111    | 0000 |
|                     | City/Town:*   | City          | * | State:*         | Virginia | ٣    |
|                     | Locality: *   | Select        | * | Email Address:  |          |      |

## Form a Virginia Limited Liability Company

18 If the Registered Agent (RA) will be an Individual, check the Individual radio button. You can search for an existing RA or create a new individual RA.

### To search for an existing RA:

- 1A Enter their Last Name and click Search.
- **1B** Under **Search Results**, click the radio button next to the desired RA's name.
- 1C Select the **RA Capacity** from the drop-down menu.
- **1D** Review and confirm all fields marked with an asterisk (\*) are filled in.
- 1E Click Next.

| nuividual, check the                              | Registered Agent Information                                                           |
|---------------------------------------------------|----------------------------------------------------------------------------------------|
| n for an existing RA or                           | Registered Agent Search                                                                |
| U -                                               | Type: Individual O Entity                                                              |
|                                                   |                                                                                        |
|                                                   | First Name:                                                                            |
|                                                   | Middle Name:                                                                           |
| Search.                                           | Last Name:*                                                                            |
| P.                                                | Suffix: Select V                                                                       |
| ; radio                                           | 1A Search -OR- Create Individual RA 2A                                                 |
| ame.                                              |                                                                                        |
| Selec ID                                          | Address Email                                                                          |
| e drop-down                                       | - STOSHOROD, VENDERDA CLITT, VA, 2000, USA @jahoo.com<br>Page 1 of 1, records 1 to 1 f |
| Update Registered Ag                              | ent Information                                                                        |
| RA                                                | A Capacity." T                                                                         |
| rked with                                         | Type: Individual                                                                       |
| 1D                                                | irst Name* J Middle Name:                                                              |
| L                                                 | Last Name* S Suffic V                                                                  |
| Registered Agent O lie                            | ee Address                                                                             |
| Adin                                              | Address Line 2:                                                                        |
|                                                   | Country:" United States V Zip Code:" 23968                                             |
|                                                   | Locality.* Uppenara env.                                                               |
|                                                   | VIKUSIRIA CITY V Email Address: @yahoo.com                                             |
| ck                                                |                                                                                        |
| Create Registered Agent                           |                                                                                        |
| 2B RA Capacity:* Selec                            | t 🔻                                                                                    |
| First Name:*                                      | Middle Name:                                                                           |
| Last Name:*                                       | Suffix: Select 🔻                                                                       |
| Registered Agent Office Address                   |                                                                                        |
| Address Line 1:*                                  | Address Line 2:                                                                        |
| Countrat I I I I                                  | States v Zip Code:*                                                                    |
| Country:* United S                                | Stato*                                                                                 |
| City/Town.*                                       | Virginia V                                                                             |
| Locality: * Selec                                 | tt Email Address:                                                                      |
| t t                                               | 2C Cancel                                                                              |
| RA Capacity:* Initial Director of the Corporation | 20                                                                                     |
| Type: Individual<br>First Name* Robus             | Metele Jane                                                                            |
| Last Name.* Piper                                 | Suffic v                                                                               |
| Ar dress                                          |                                                                                        |
| Address Line 1:* 3010 Furman Ln Apt 402           | Address Line 2:                                                                        |
| Country:" United States<br>City/Town:" Alexandria | v State* Virginia v                                                                    |
| Locality: * FAIRFAX                               | Email Address: 2E                                                                      |
|                                                   | Next                                                                                   |
| Principal Office Address                          | s                                                                                      |
| Attention                                         |                                                                                        |
|                                                   |                                                                                        |
| Audress Line 1."                                  | Address Line 2:                                                                        |
| Country:*                                         | United States V Zip Code:*                                                             |
| City/Town:*                                       | State:* Virginia V                                                                     |
|                                                   |                                                                                        |
| ack                                               |                                                                                        |
|                                                   |                                                                                        |

#### To create a new Individual RA:

- 2A Click Create Individual RA.
- 2B In the pop up window, complete fields marked with an asterisk (\*).
- 2C Click Done.
- 2D Review the Registered Agent Information and the Registered Agent Office Address.
- 2E Click Next.
- 19 Enter the **Principal Office Address** information. Complete all fields marked with an asterisk (\*).

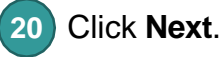

### Form a Virginia Limited Liability Company

**Principal Information** Manager/ Member Information Management Structure: -- Select Management Stru V Manager-Managed Next Bac Member-Managed

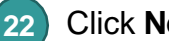

21

23

Manager/Member Information drop-down. Click Next. **OPTIONAL:** Upload Articles of

Select the Management

Structure from the

Organization. If you do not upload Articles, the system will create a filing image for you based on the information you entered.

To upload articles, check the The uploaded document will act as the filing image radio button.

Click Attach and Select the file you want to upload.

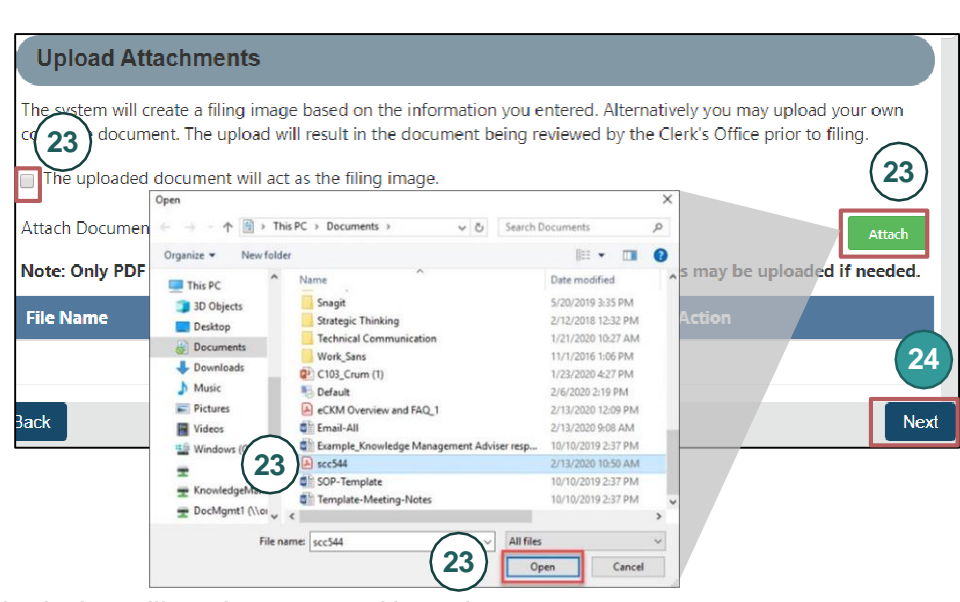

Note: If you upload a document, your submission will not be approved in realtime, but instead will be reviewed by the Clerk's Office.

#### 24 Click Next.

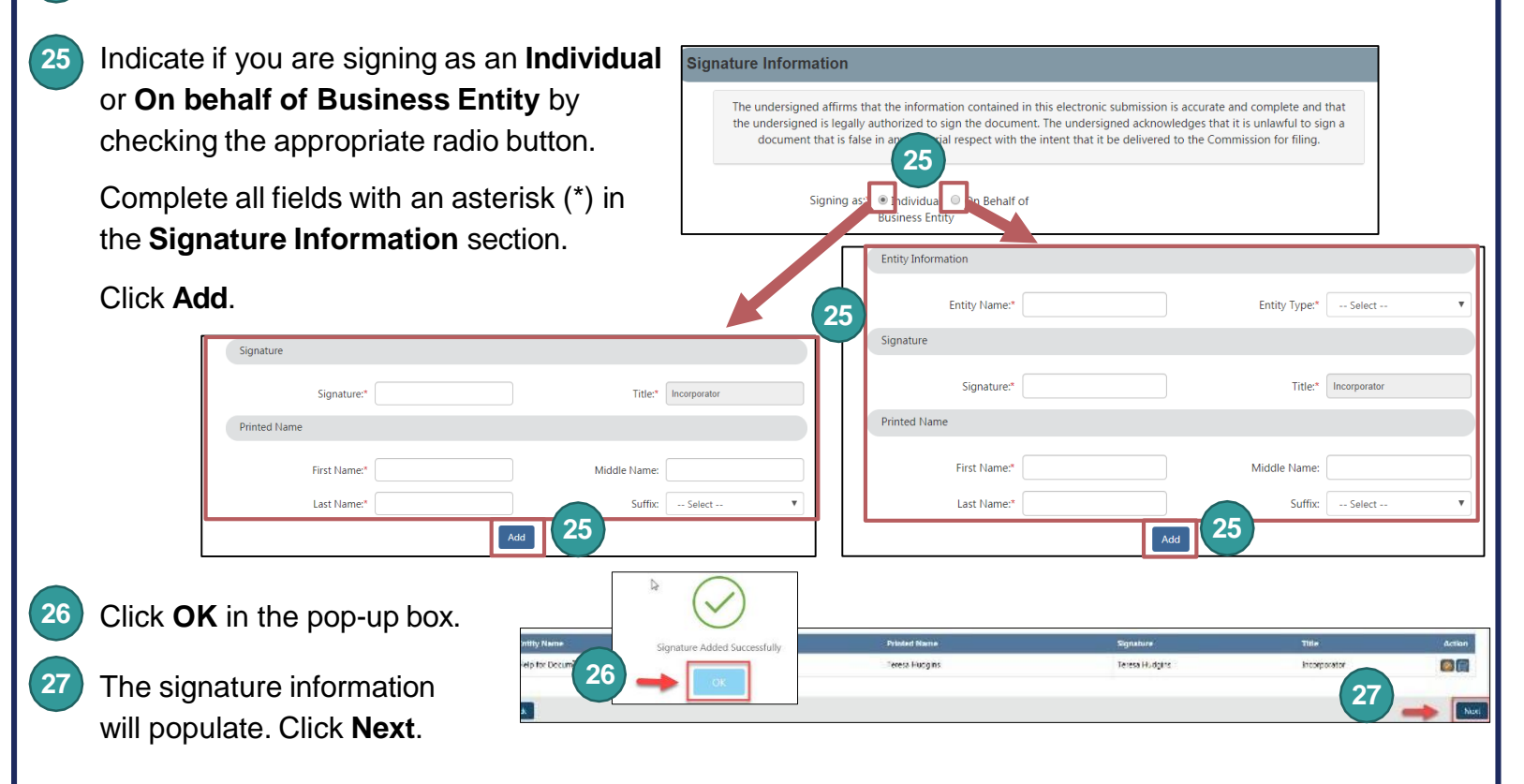

### Form a Virginia Liability Company

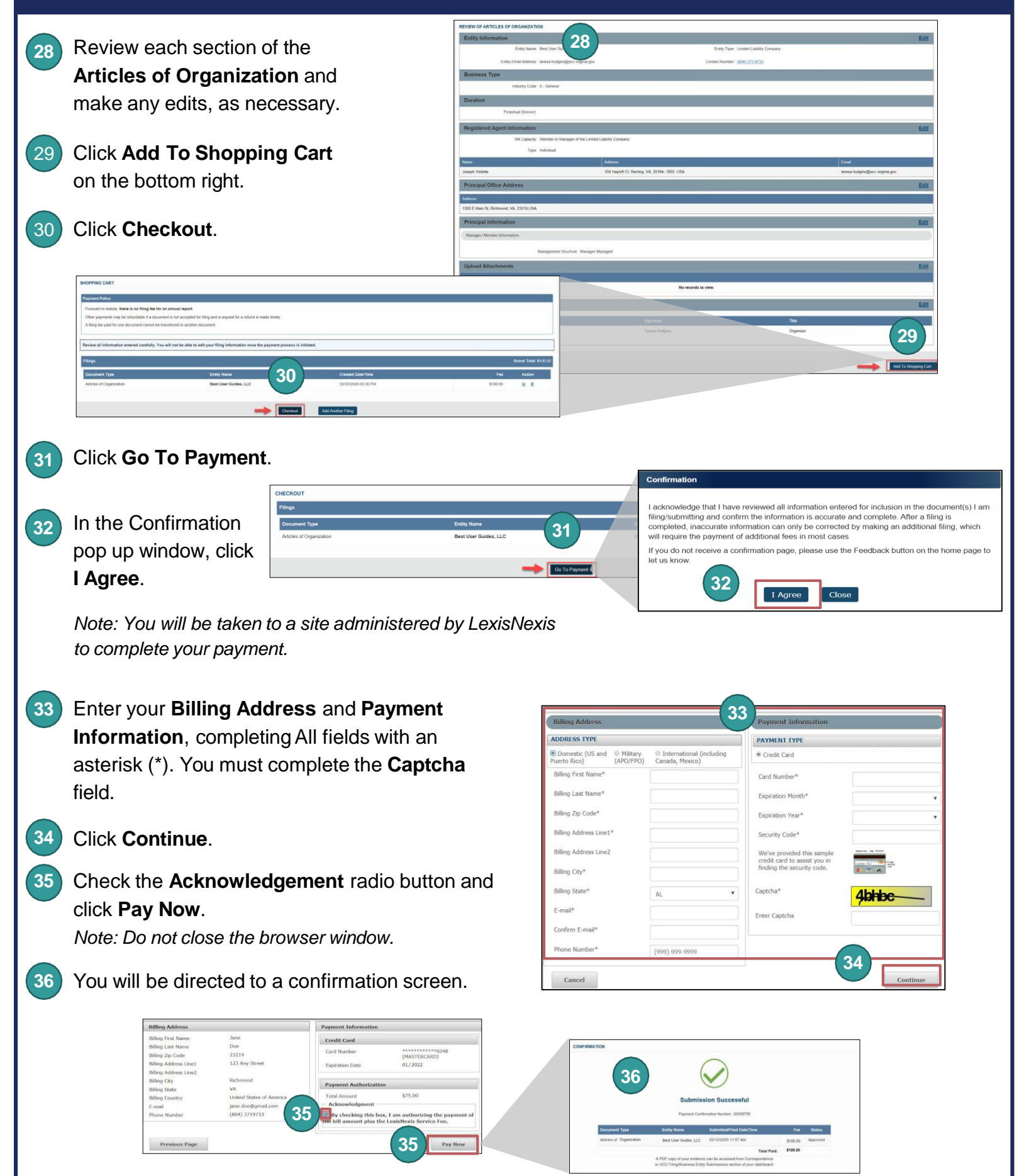